## IBM SPSS Text Analytics for Surveys und JAWS

IBM® SPSS® Text Analytics for Surveys bietet Zugriffsfunktionen für alle Benutzer sowie spezifische Unterstützung für Benutzer mit visuellen oder sonstigen funktionalen Einschränkungen. Verwenden Sie die folgenden Hinweise, um Java Access Bridge für JAWS 8.0.2173.2 für dieses Produkt zu aktivieren.

## Aktivieren von Java Access Bridge

- Sofern dies noch nicht erfolgt ist, fügen Sie das Verzeichnis

  <installationspfad\_des\_produkts>\jre\bin hinzu, das als Ausgangspunkt für die
  Systemumgebungsvariable *Pfad* dient. Standardmäßig ist das Produktinstallationsverzeichnis
  C:\Program Files\IBM\SPSS\Text Analytics for Surveys\4.0. Wenn Sie die
  Systemumgebungsvariable ändern, sollten Sie das System neu starten, bevor Sie fortfahren.
- Öffnen Sie im Installationsverzeichnis des Produkts die Datei \jre\lib\accessibility.properties in einem Texteditor und stellen Sie sicher, dass die folgende Zeile nicht auskommentiert ist. Entfernen Sie gegebenenfalls das Kommentarzeichen (#) am Anfang der Zeile.

1

assistive\_technologies=COM.SUN.Java.accessibility.AccessBridge

- ▶ Speichern Sie Ihre Änderungen an der Datei.
- ► Starten Sie JAWS.
- ► Starten Sie SPSS Text Analytics for Surveys.